## CONSULTA DE LOS HORARIOS

Puedes consultar los horarios de las diferentes asignaturas en la siguiente página web: http://sia.uab.cat

Puedes modificar el idioma de la página en la parte superior derecha.

|                                                                                                    |                                                                                  |                                                                                  |                                                                                                    | Català Cas                                                                                                    | tellano Englis |  |
|----------------------------------------------------------------------------------------------------|----------------------------------------------------------------------------------|----------------------------------------------------------------------------------|----------------------------------------------------------------------------------------------------|----------------------------------------------------------------------------------------------------|----------------|--|
|                                                                                                    |                                                                                  |                                                                                  | <b>\$</b>                                                                                                    | â                                                                                                    |                |  |
| de Barcelona                                                                                                    | s y trámites en líne                                                             | ALUMNADO DE<br>GRADO, MÁSTER<br>OFICIALES Y<br>DOCTORADO                         | ALUMNADO RESTO<br>DE ESTUDIOS                                                                                       | PDI                                                                                                    | PAS            |  |
|                                                                                                    |                                                                                  |                                                                                  |                                                                                                    |                                                                                                    |                |  |
| Preinscripción                                                                                                    | Matrícula y expediente                                                           | Movilidad e intercambio                                                          |                                                                                                    |                                                                                                    |                |  |
| PREINSCRIPCIÓN ESTUDIOS OFICIALES                                                                                                    | ANTES DE LA MATRÍCULA                                                            | Solicitud y consulta de inter                                                    | cambio Alerta                                                                                                    | Alerta<br>Matrícula 2021-22                                                                                                    |                |  |
| Preinscripción a másteres oficiales<br>con NIU W                                                                                        | <ul> <li>Asignación de la contraseña para<br/>alumnos de nuevo acceso</li> </ul> | OUT (Estudiantes Salientes)                                                      | Ma                                                                                                    |                                                                                                    |                |  |
| Preinscripción a másteres oficiales                                                                                                    | Simulador de precios de matrícula                                                | <ul> <li>Registro y solicitud de inter-<br/>(Estudiantes Entrantes)</li> </ul>   | uerdo con el calendario de matricula i<br>I fin de realizar los mantenimientos<br>stos, los servicios [ Sigm@-CDS / |                                                                                                    |                |  |
| 🛡 sin NIU 🏧 👥                                                                                                    | <ul> <li>Verifica tu horario de automatrícula</li> </ul>                         | <ul> <li>Consulta tu solicitud de inte<br/>IN (Estudiantes Entrantes)</li> </ul> |                                                                                                    |                                                                                                    |                |  |
| Preinscripción a doctorado con NIU                                                                                                    | MATRÍCULA Y MODIFICACIÓN                                                         | <ul> <li>SO: Prácticas Internacional</li> </ul>                                  | es Trans                                                                                                    | Transparencia del Plan Docente / Secretana<br>virtual (Servicios de Alumnos) / Sigm@ ] no<br>estaran disponibles des del 08/07/2021 a<br>las 20:00 horas hasta el 11/07/2021 a las<br>24:00 horas aprox.<br>A medida que vayan finalizando las tareas<br>de mantenimiento, se irán abriendo los<br>servicios de forma secuencial.<br>Lamentamos las molestias derivadas de la<br>interrupción de estos servicios. |                |  |
| Preinscripción a doctorado sin NIU                                                                                                    | MATRICULA ESTUDIOS OFICIALES                                                     | Servicios                                                                        | estar<br>las 2                                                                                                    |                                                                                                    |                |  |
| OFICIALES                                                                                                    | <ul> <li>Automatrícula de estudiantes de<br/>nuevo acceso al grado</li> </ul>    | Campus Virtual de la UAR                                                         | 24:00                                                                                                    |                                                                                                    |                |  |
| Pago prematrícula de másteres                                                                                                    | Automatrícula del resto de                                                       | Transparencia del Plan doc                                                       | ente de m                                                                                                    |                                                                                                    |                |  |
|                                                                                                    | de máster                                                                        | Consulta de horarios                                                             | servi                                                                                                    |                                                                                                    |                |  |
| Cortificados y titulos                                                                                                    | <ul> <li>Automatrícula de estudiantes de<br/>doctorado</li> </ul>                | Gestión de contraseão                                                            | Lam                                                                                                    |                                                                                                    |                |  |
| Certificados y titulos                                                                                                    | Automodificación de matrícula                                                    | Mantenimiento dato                                                               | les                                                                                                    |                                                                                                    |                |  |
| <ul> <li>Solicitud de certificados electrónicos</li> <li>(diplomatura, licenciatura, ingeniería,<br/>grado y máster oficial)</li> </ul> | <ul> <li>Automodificación de matrícula de<br/>Doctorado</li> </ul>               | Peticiones de servicios into                                                     | rmáticos Ma                                                                                                    | trícula 2021-22                                                                                                    |                |  |
| and a sub-state state state state state state state state state state state state state state state state state                         |                                                                                  |                                                                                  |                                                                                                    |                                                                                                    |                |  |

1. Deberás seleccionar la opción de Consulta de Horarios de la sección de Servicios.

| UND B<br>Universitat Autônoma de Barcelona                               |                                |  |
|--------------------------------------------------------------------------|--------------------------------|--|
| Calendario y horarios                                                    |                                |  |
| Buscar por plan<br>Curso académi<br>2021/2022<br>Centro*<br>Seleccione u | Buscar por asignatura<br>nico* |  |

- 2. Hay dos modalidades de búsqueda: por plan de estudios o por asignatura. Nosotros recomendamos la segunda opción.
- **3.** Busca la asignatura que te interesa escribiendo el código o el nombre en el **recuadro de asignaturas**, y selecciona la asignatura que buscas.

| U               | AB                                                                   |              |                    |
|-----------------|----------------------------------------------------------------------|--------------|--------------------|
| Universitat Aut | onoma de Barcelona                                                   |              |                    |
|                 |                                                                      |              |                    |
| Calendario      | o y horarios                                                         |              |                    |
|                 |                                                                      |              |                    |
|                 | Buscar por plan Buscar por asignatura                                |              |                    |
|                 |                                                                      |              |                    |
|                 | Curso académico*                                                     |              |                    |
|                 | 2020/2021                                                            |              | ~                  |
|                 | Asignaturas*                                                         |              |                    |
|                 | 1031                                                                 |              |                    |
|                 | 101031 - Sistemas de Información Geográfica y Tratamieno de Imágenes |              |                    |
|                 | 103101 - Comunicación y Estudios de Género                           |              |                    |
|                 | 103102 - Infografia, Animación y Espacios Virtuales                  |              |                    |
|                 | 103103 - Géneros y Formatos Audiovisuales Multimedia                 |              |                    |
|                 | 103104 - Sistema Politico Español y Catalán                          | - University | 199 Mar Calendaria |
|                 | 103106 - Pontología Periodística y Libertad de Expresión             | & Limplar    | er Calendario      |
|                 | 103107 - Historia Contemporánea de Cataluña y España                 |              |                    |

4. Si la asignatura tiene más de un grupo de docencia, te aparecerá una pantalla para que indiques si deseas buscar un grupo en concreto o todos los grupos de la asignatura.

|          |                     | Centro*                                       |           |                  |  |
|----------|---------------------|-----------------------------------------------|-----------|------------------|--|
| Calendar | io y horarios       | 105 - Facultad de Ciencias de la Comunicación | ~         |                  |  |
|          |                     | Plan de estudio*                              |           |                  |  |
|          | Buscar por plan     | E Todos                                       | ~         |                  |  |
|          | Curso académico*    | Periodo académico*                            |           |                  |  |
|          | 2020/2021           | Segundo cuatrimestre                          | ~         | ~                |  |
|          | Asignaturas*        | Grupo*                                        |           |                  |  |
|          | 102101 - Comunicard | Todos los grupos                              |           |                  |  |
|          | 100101-CONTRIBUIC   | Todos los grupos                              |           |                  |  |
|          |                     | Grupo 3                                       |           |                  |  |
|          |                     | Grupo 90                                      |           |                  |  |
|          |                     | Grupo 92                                      |           |                  |  |
|          |                     |                                               | a Limpiar | 🛗 Ver Calendario |  |

- 5. Puedes añadir varias asignaturas a tu selección.
- 6. Cuando hayas terminado tu selección, haz clic en el botón "Ver Calendario".

| U<br>Universitat A | UAB<br>utònoma de Barcelona                                                                                                    |
|--------------------|----------------------------------------------------------------------------------------------------|
| Calenda            | rio y horarios                                                                                                    |
|                    | Buscar por plan Buscar por asignatura                                                                                                    |
|                    | Curso académico*                                                                                                    |
|                    | 2020/2021                                                                                                    |
|                    | Asignaturas*                                                                                                    |
|                    | 103101 - Comunicación y Estudios de Género x       103103/1 - Géneros y Formatos Audiovisuales Multimedia x         103841/4 - Tecnologías de la Información y la Comunicación x       Añade asignaturas a tu búsqueda |
|                    |                                                                                                    |
|                    | Valentario                                                                                                    |

7. Se te abrirá un calendario semanal que te mostrará la programación de las asignaturas para cada semana.

| Puede p | oulsar en cada una de las                                                                              | sesiones pa            | ra que se mu            | estre su información de               | tallada. |    |              |        |
|---------|----------------------------------------------------------------------------------------------------|------------------------|-------------------------|---------------------------------------|----------|----|--------------|--------|
| 0 0     | Octubre/2020                                                                                           | ~                      | 26                      | – 30 Octubre 20                       | 020      |    | Dia          | Semana |
| Sam 8   | Lunes 26                                                                                               | Mart                   | hes 27                  | Miércoles 28                          | lueve    | 20 | Viernes 30   | 1.     |
| 09:00   | 09:00 - 12:00                                                                                          |                        |                         | mer concy 20                          |          |    | inclusion of |        |
| 09:30   | 103104 - Sistema Político<br>Español y Catalán<br>Grupo 11 - Seminaris<br>BH-1<br>Aula 11/003 - Aula 8 |                        |                         |                                       |          |    |              |        |
|         | Profesores<br>- Oriol Bartomeus Bayes                                                                  |                        |                         |                                       |          |    |              |        |
| 10:00   |                                                                                                    |                        |                         |                                       |          |    |              |        |
|         |                                                                                                    |                        |                         |                                       |          |    |              |        |
| 10:30   |                                                                                                    |                        |                         |                                       |          |    |              |        |
|         |                                                                                                    | 1                      |                         |                                       |          |    |              |        |
| 11:00   |                                                                                                    |                        |                         |                                       |          |    |              |        |
| 11.00   |                                                                                                    |                        |                         |                                       |          |    |              |        |
|         |                                                                                                    | 1                      |                         |                                       |          |    |              |        |
| 11:30   |                                                                                                    | -                      |                         |                                       |          |    |              |        |
|         |                                                                                                    |                        |                         |                                       |          |    |              |        |
| 12:00   |                                                                                                    | 12:00 -<br>14:00       | 12:00 -<br>13:30        | 12:00 - 13:30<br>@103107 - Historia   | _        |    |              |        |
|         |                                                                                                    | 103105 -<br>Política   | 0 103107 -              | Contemporánea de<br>Cataluña y España |          |    |              |        |
| 12:30   |                                                                                                    | Mundial                | Contemporár             | Grupo 1 - Teoría                      |          |    |              |        |
|         |                                                                                                    | Grupo 11 -             | de Cataluña<br>y España | Aulas                                 |          |    |              |        |
|         |                                                                                                    | Seminaris<br>BH-1      | Grupo 1 -               |                                       |          |    |              | -      |
| 13:00   |                                                                                                    | Auta 11/003            | BH-1                    |                                       |          |    |              |        |
|         |                                                                                                    | Profesores             | Aulas                   |                                       | -        |    |              |        |
| 13:30   |                                                                                                    | - Ana Mar<br>Fernandez |                         | L                                     | -        |    |              |        |
|         |                                                                                                    | Pasarin                |                         |                                       |          |    |              |        |
|         |                                                                                                    |                        |                         |                                       |          |    |              |        |
| 14:00   |                                                                                                    |                        |                         |                                       |          |    |              | _      |